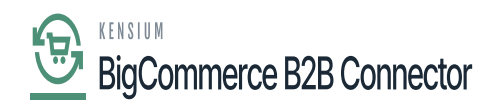

## Viewing the Synced Invoice in B2B

The Invoice will be displayed in B2B. You need to follow these steps.

Step 1: Go to the Invoice Section in B2B.

|                                  | « | K          | KENSIUM                 | =     | Dashboard    |          |          |           |            |              |                  | ۲                   |
|----------------------------------|---|------------|-------------------------|-------|--------------|----------|----------|-----------|------------|--------------|------------------|---------------------|
| Better B2B (QA)<br>Sandbox Store |   | 먨          | Dashboard               |       |              |          |          |           |            |              |                  |                     |
| 🛃 View Store                     |   | ь          | Companies               | ×     | COMPANIES    | view de  | tails    | INVOICES  |            | view details | QUOTES           | view details        |
| AP Home                          | ~ | <u>^</u> 2 | Invoices                |       | 271          |          |          | 246       |            |              | 181              |                     |
| Q Search or navigate to          |   | 2          | Quotes                  |       |              |          | _        |           |            |              |                  |                     |
| < Apps                           |   | Ð          | Payment Mapping         | Ý     | RECENT LOGS  |          |          |           |            |              |                  | view log details    |
| Marketplace                      |   | 2          | Users                   | ×     | Group        | Action   | Sync Di  | rection   | Result     | Entity Id    | User             | Log Time            |
| My Apps                          |   | θ          | Queues                  |       | Invoice      | Create   | Acumati  | ca to B2B | Info-Debug | 260          |                  | 2023-11-22 07:05:44 |
| 🙏 Avalara AvaTax                 | 1 | θ          | Logs                    |       | Quote        | Validate | Storefro | nt to 828 | Info       |              | shreyas@test.com | 2023-11-22 07:00:30 |
| Better B2B (Demo)                | 1 | Ø          | Acumatica Configuration | ons 🗸 | Quote        | Validate | Storefro | nt to B2B | Info       |              | shreyas@test.com | 2023-11-22 07:00:30 |
|                                  |   | Ø          | Settings                | v     | Company      | Update   | Acumati  | ca to 828 | Info       | 352          |                  | 2023-11-22 06:58:39 |
|                                  |   |            |                         |       | Company User | Update   | Acumati  | ca to B2B | Info       | 223          |                  | 2023-11-22 06:57:52 |
|                                  |   |            |                         |       |              |          |          |           |            |              |                  |                     |
| Help                             | ^ |            |                         |       |              |          |          |           |            |              |                  |                     |

## Click on the Invoices

Step 2: On the Invoices Screen, the Status will show Balanced.

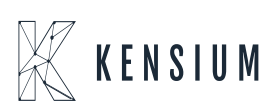

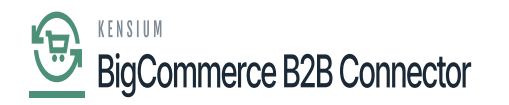

|                                  |   | K KENSIUM ≡              | • | Invoices     |                            |               |               |            |          |        |
|----------------------------------|---|--------------------------|---|--------------|----------------------------|---------------|---------------|------------|----------|--------|
| Better B2B (QA)<br>Sandbox Store |   | 🗄 Dashboard              |   | Invoices     |                            |               |               |            |          |        |
| 🖬 View Store                     |   | Companies                | ~ | Refresh      | Search Invoice ID, Company | Search        |               |            |          |        |
| AP Home                          |   | 2 Invoices               |   |              |                            |               |               |            |          |        |
| <b>Q</b> Search or navigate to   |   | 은 Quotes                 |   | Invoice ID ~ | Company Name               | Due Date      | Invoice Total | Amount Due | Status ~ | Action |
| < Apps                           | Î | Payment Mapping          | ~ | AR0000160    | IPL INDIA                  | Dec 21st 2023 | \$551.25      | \$3.75     | Balanced |        |
| Marketplace                      |   | A Users                  | ~ | AK012034     | raghu reddy                | Dec 10th 2023 | \$ \$1000.00  | \$0.00     | Open     |        |
| My Apps                          |   | Queues                   |   | AR100006     | Coforge                    | Dec 2nd 2023  | \$1000.00     | \$0.00     | Closed   |        |
| 💦 Avalara AvaTax                 |   | e Logs                   |   |              |                            |               |               |            |          |        |
| Better B2B (Demo)                |   | Acumatica Configurations | ~ | AR100005     | Coforge                    | Dec 1st 2023  | \$2000.00     | \$0.00     | Open     |        |
|                                  |   | Difference Settings      | ~ | AR100004     | Coforge                    | Nov 30th 2023 | \$1500.00     | \$0.00     | Closed   |        |
|                                  | Ľ |                          |   | AR100003     | Coforge                    | Nov 30th 2023 | \$500.00      | \$0.00     | Closed   |        |
|                                  |   |                          |   | AR100002     | Coforge                    | Nov 30th 2023 | \$1000.00     | \$0.00     | Closed   |        |
| Help                             |   |                          |   | AR100001     | Coforge                    | Nov 30th 2023 | \$1000.00     | \$0.00     | Closed   |        |

Invoice Screen in B2B

Step 3: You can view the invoice details from the  $\mbox{Action}\xspace$  [...] column.

| LIGCOMMERCE                      | « | $\mathbb{K}$ kensium $\equiv$     | Invoices     |                            |               |               |            |          | Ð      |
|----------------------------------|---|-----------------------------------|--------------|----------------------------|---------------|---------------|------------|----------|--------|
| Better B2B (QA)<br>Sandbox Store |   | 20 Dashboard                      | Invoices     |                            |               |               |            |          |        |
| 📻 View Store                     |   | Companies V                       | Refresh      | Search Invoice ID, Company | Search        |               |            |          |        |
| re Home                          |   | 2 Invoices                        |              |                            |               |               |            |          |        |
| <b>Q</b> Search or navigate to   |   | 2 Quotes                          | Invoice ID ~ | Company Name               | Due Date      | Invoice Total | Amount Due | Status ~ | Action |
| < Apps                           | Î | Payment Mapping 🗸                 | AR0000161    | IPL INDIA                  | Dec 21st 2023 | \$500.00      | \$500.00   | Balanced |        |
| Marketplace                      |   | 🗳 Users 🗸                         | AR0000160    | IPL INDIA                  | Dec 21st 2023 | \$551.25      | \$3.75     | Open     | View   |
| My Apps                          |   | Queues                            | AK012034     | raghu reddy                | Dec 10th 2023 | \$1000.00     | \$0.00     | Open     |        |
| 🔥 Avalara AvaTax                 | ł | Logs     Acumatica Configurations | AR100006     | Coforge                    | Dec 2nd 2023  | \$1000.00     | \$0.00     | Closed   |        |
|                                  |   | 🕅 Settings 🗸                      | AR100005     | Coforge                    | Dec 1st 2023  | \$2000.00     | \$0.00     | Open     |        |
|                                  | Ľ |                                   | AR100004     | Coforge                    | Nov 30th 2023 | \$1500.00     | \$0.00     | Closed   |        |
|                                  |   |                                   | AR100003     | Coforge                    | Nov 30th 2023 | \$500.00      | \$0.00     | Closed   |        |
| Help                             | ^ |                                   | AR100002     | Coforge                    | Nov 30th 2023 | \$1000.00     | \$0.00     | Closed   |        |

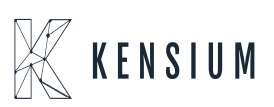

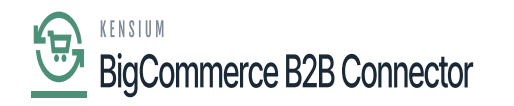

| 4                                |    | au o |                        |      | Refresh            |               |                  |               |                         |          |
|----------------------------------|----|------|------------------------|------|--------------------|---------------|------------------|---------------|-------------------------|----------|
|                                  | «  | E C  | companies              | ~    |                    |               |                  |               |                         |          |
| Better B2B (QA)<br>Sandbox Store |    | e In | ivoices                |      | Invoice: AR00      | 00161         |                  |               |                         |          |
| View Store                       | 63 | å 0  | luotes                 |      | Type:              | Invoice       | Customer:        | IPL INDIA     | Detail Total:           | \$500.00 |
| Home                             |    | E P  | ayment Mapping         | ~    | Invoice<br>Number: | AR0000161     | Location:        | Lubbock       | Discount<br>Total:      | \$0.00   |
| <b>Q</b> Search or navigate to   |    | å U  | Isers                  | ~    | Status:            | Balanced      | Terms:           | 30D           | VAT Taxable             |          |
| 4 4000                           | ^  | 0    | lueues                 |      |                    |               |                  |               | Total:                  | \$0.00   |
| Marketolace                      | I  | θ μ  | ogs                    |      | Date:              | Nov 22nd 2023 | Due Date:        | Dec 21st 2023 | VAT Exempt<br>Total:    | \$0.00   |
| My Apps                          |    | ¢ A  | cumatica Configuration | ns v | Description:       |               | Cash<br>Discount |               | Tax Total:              | \$0.00   |
|                                  |    | Ø S  | ettings                | ~    | 100                |               | Date:            | Dec 21st 2023 |                         |          |
| 🛕 Avalara AvaTax                 |    |      |                        |      |                    |               |                  |               | Write Off<br>Total:     | \$0.00   |
| Better B2B (Demo)                | -  |      |                        |      |                    |               |                  |               | Balance:                | \$500.00 |
|                                  |    |      |                        |      |                    |               |                  |               | Amount:                 | \$500.00 |
|                                  | Ľ  |      |                        |      |                    |               |                  |               | Cash<br>Discount:       | \$0.00   |
|                                  |    |      |                        |      |                    |               |                  |               | Not Released<br>Amount: | \$0.00   |
|                                  | ^  |      |                        |      |                    |               |                  |               | Total Paid:             | \$0.00   |

## View the Invoice

View the Invoice from B2B

Step 3.1: Go to the Front End to view the Invoices.

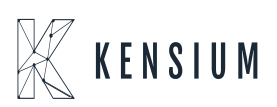

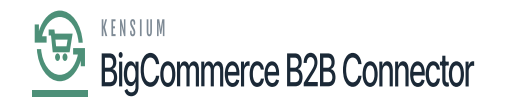

| Your store is down for m | naintenance.  Click here | to see what your visitors | will see. 🖄                                    |                                       | 20                                            | Design this page in Page Builder |
|--------------------------|--------------------------|---------------------------|------------------------------------------------|---------------------------------------|-----------------------------------------------|----------------------------------|
|                          |                          |                           | Invo                                           | ices                                  |                                               |                                  |
|                          | Orders Invoices          | Quotes My Quote           | Messages (0) Recently Viewed<br>Company Detail | Account Settings Roles<br>Is Sign out | & Permissions Addresses User Manager          | nent                             |
| [                        | View 20 +<br>Open Closed | Canceled                  |                                                | L <del>o</del>                        | Pay Selected in                               | voices                           |
|                          | Select invoices and Paym |                           |                                                |                                       |                                               |                                  |
|                          | Invoice ID               |                           | Due Date                                       | Invoice Total                         | Amount Due                                    | Status                           |
|                          | AR0000160                | 2                         | 1st Dec 2023                                   | \$551.25                              | \$3.75                                        | Open                             |
| I                        | Prev                     |                           |                                                | I                                     | 1                                             | Next                             |
|                          |                          |                           |                                                |                                       |                                               |                                  |
|                          | Navigate                 | Categories                | Popular Brands                                 | Info                                  | Subscribe to our newsletter                   |                                  |
|                          | Shipping & Returns       | Shop All                  | OFS                                            | 3112 Scotchmere Dr                    | Get the latest updates on new products and up | pcoming                          |

Invoices

Note that the status should be closed. Due to the nominal difference in taxes, you might see the status as open.

Step 4: Paying the Invoice from the B2B Front End. You need to select the Invoice and click on **[Pay Selected Invoice].** 

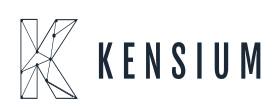

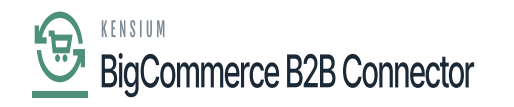

| Your store is down for m | maintenance. O Click her                       | e to see what your visitors wil    | see. 🖸                                      |                                              |                                           | Design this page                 | ge in Page Builder 🔥 🔨 |
|--------------------------|------------------------------------------------|------------------------------------|---------------------------------------------|----------------------------------------------|-------------------------------------------|----------------------------------|------------------------|
|                          | Orders Invoice                                 | <b>s</b> Quotes My Quote Me        | essages (0) Recently Viewer<br>Company Deta | d Account Settings Role<br>ails Sign out     | s & Permissions Addresses                 | User Management                  |                        |
|                          | View 20 + Open Closed Select invoices and Pave | Canceled                           |                                             |                                              |                                           | \$500.00<br>ay Shipcted Invoices |                        |
|                          |                                                | nent Amount                        | -                                           |                                              |                                           | -                                |                        |
|                          | Invoice ID                                     | Due                                | Date                                        | Invoice Total                                | Amount Due                                | Status                           |                        |
| <ul> <li>✓</li> </ul>    | AR0000161                                      | 21st D                             | ec 2023                                     | \$500.00                                     | \$500.00                                  | Balanced                         |                        |
|                          | AR0000160                                      | 21st D                             | ec 2023                                     | \$551.25                                     | \$3.75                                    | Open                             |                        |
|                          | Prev                                           |                                    |                                             | 1                                            |                                           | Next                             |                        |
|                          | Navigate                                       | Categories                         | Popular Brands                              | Info                                         | Subscribe to our newsletter               |                                  |                        |
|                          | Shipping & Returns<br>Contact Us<br>Blog       | Shop All<br>Garden<br>Publications | OFS<br>Common Good<br>Sagaform              | 3112 Scotchmere Dr<br>Call us at 05194016774 | Get the latest updates on new pr<br>sales | oducts and upcoming              |                        |

Select the Invoice you want to Pay

Step 5: You will be redirected to Invoice Payment. You will get the Payment methods on the Screen.

|           | Card number    |  |
|-----------|----------------|--|
|           | Expiry month   |  |
|           | -Select Month- |  |
|           | Expiry year    |  |
|           | -Select Year-  |  |
|           | CVV            |  |
|           |                |  |
|           | Pay            |  |
| Registree |                |  |

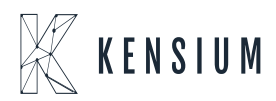

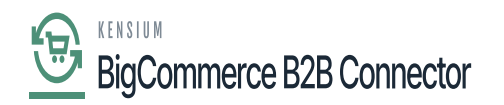

Payment methods in Invoice Payments

The above payment methods are shown based on the mapping that you have done in B2B payment mapping.

|                                  |   | KENSIUM =                | • | Invoice Payment Method         |              | k                        |                             |                              |           |
|----------------------------------|---|--------------------------|---|--------------------------------|--------------|--------------------------|-----------------------------|------------------------------|-----------|
| Better B2B (QA)<br>Sandbox Store |   | 문 Dashboard              |   | Invoice Payment M              | lethod       |                          |                             |                              |           |
| 🖬 View Store                     |   | Companies                | ~ | Refresh Mapping                | Payment Meth | bod                      |                             |                              |           |
| Home                             |   | Invoices                 |   |                                |              |                          |                             |                              |           |
| <b>Q</b> Search or navigate to   |   | 2 Quotes                 |   | B2B Payment Method             | Card Type    | Acumatica Payment Plugin | Acumatica Payment<br>Method | Cash Account                 | Action    |
| < Apps                           |   | Payment Mapping          | ~ | Credit Card                    |              | Authorize Net Tokenized  |                             | Credit Card                  |           |
| Marketplace                      |   | 🚊 Users                  | ~ | (Authorize.Net)                | MasterCard   | Kensium.                 | MASTERCARD                  | Account-10600                |           |
| My Apps                          |   | e Queues                 |   | Credit Card<br>(Authorize.Net) | Visa         | Authorize.Net (API)      | VISATOK                     | Credit Card<br>Account-10600 |           |
| 🛕 Avalara AvaTax                 |   | e Logs                   |   |                                |              |                          |                             |                              | Many 20   |
| Better B2B (Demo)                | _ | Acumatica Configurations | ~ |                                |              |                          |                             |                              | view 20 • |
|                                  |   | Ø Settings               | ~ |                                |              |                          |                             |                              |           |
|                                  | Ľ |                          |   |                                |              |                          |                             |                              |           |
|                                  |   |                          |   |                                |              |                          |                             |                              |           |
|                                  |   |                          |   |                                |              |                          |                             |                              |           |
| Help                             |   |                          |   |                                |              |                          |                             |                              |           |

Invoice Payment Mapping reflected in front end

Based on the mapping you need to select the payment method on the front end.

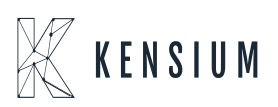

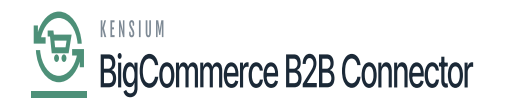

| Your store is down for n | naintenance. O Click here to see what your visitors | ✓ Design this | s page in Page Builder 🔥 🔨 |  |
|--------------------------|-----------------------------------------------------|---------------|----------------------------|--|
|                          | Authorize.Net                                       |               |                            |  |
|                          |                                                     | Card number   |                            |  |
|                          |                                                     | Expiry month  |                            |  |
|                          |                                                     | 04 🗸          |                            |  |
|                          |                                                     | Expiry year   |                            |  |
|                          |                                                     | 2027          |                            |  |
|                          |                                                     | CVV           |                            |  |
|                          |                                                     | 234           |                            |  |
|                          |                                                     | Pay           |                            |  |
|                          | O Braintree                                         |               |                            |  |
|                          | O Paypal                                            |               |                            |  |

Select the Payment method and click on Pay

Step 7: On successful completion of the transaction, you will get the following screen.

| Your store is down for    | four store is down for maintenance. 🌒 Click here to see what your visitors will see. 🗹 |       |                                       |  |  |  |  |  |  |
|---------------------------|----------------------------------------------------------------------------------------|-------|---------------------------------------|--|--|--|--|--|--|
|                           | Authorize.Net                                                                          |       |                                       |  |  |  |  |  |  |
|                           |                                                                                        | 41111 | Card number                           |  |  |  |  |  |  |
|                           |                                                                                        |       | $\bigtriangledown$                    |  |  |  |  |  |  |
|                           |                                                                                        |       | Fransaction Completed<br>Successfully |  |  |  |  |  |  |
|                           |                                                                                        |       | Pay                                   |  |  |  |  |  |  |
|                           | O Braintree                                                                            | Þ     |                                       |  |  |  |  |  |  |
|                           | O Paypal                                                                               |       |                                       |  |  |  |  |  |  |
| rjstore.mybigcommerce.com |                                                                                        |       |                                       |  |  |  |  |  |  |

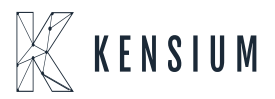

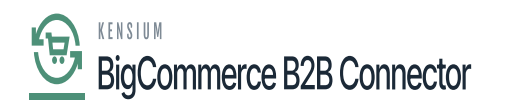

## Transaction Completed Successfully

Step 8: The invoice will be moved to the [Closed] Status.

| Your store is down for maintenance.  Click here to see what  | t your visitors will see. 🗹                                     |                                                       | Design this page in Page Build |
|--------------------------------------------------------------|-----------------------------------------------------------------|-------------------------------------------------------|--------------------------------|
| SHOP ALL GARDEN PUBLICATION<br>SHIPPING & RETURNS CONTACT US | IS V INDUSTRIAL EQUIPMENT UTILITY                               | ACCESSORIES20150336 CONSUMER GOOI                     | DS COMPUTERS V                 |
|                                                              | Invoices                                                        | 5                                                     |                                |
| Orders Invoices Quotes                                       | My Quote Messages (0) Recently Viewed Acco<br>Company Details S | ount Settings Roles & Permissions Addresse<br>ign out | is User Management             |
| View 20 👻                                                    |                                                                 |                                                       |                                |
| Open Closed Canceled                                         |                                                                 |                                                       |                                |
| Invoice ID                                                   | Due Date                                                        | Invoice Total                                         | Status                         |
| AR0000161                                                    | 21st Dec 2023                                                   | \$500.00                                              | Closed                         |
| Prev                                                         |                                                                 |                                                       | Next                           |

Paid Invoice moved to close

Step 9: In Acumatica the Payment will be synced to the Invoice.

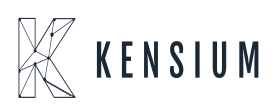

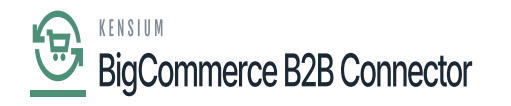

| Acumatica                  | Search                                                                                                    | Revision Two Products 11/21/2023<br>Products Wholesale 11:15 PM | 💿 💄 admin admin 🗸          |
|----------------------------|----------------------------------------------------------------------------------------------------|-----------------------------------------------------------------|----------------------------|
| A Favorites                | Invoice AR0000162 - IPL INDIA                                                                                                    |                                                                 | e operation has × mpleted. |
| Oata Views                 |                                                                                                    |                                                                 |                            |
| Material Requireme         | Type: Invoice - Customer: C00d000287 - IPL INDIA / Detail Total: 500.00<br>Reference N. AR000015C /D Location: MAIN - Primary Location Discount Total: 0.00 |                                                                 | Ŷ                          |
|                            | Status: Open Currency: USD 1.00 * VIEW BASE VAT Taxable T 0.00                                                                                              |                                                                 |                            |
| Time and Expenses          | Date: 11/21/2023 Terms: 300 - 30 Days VAT Exempt T 0.00                                                                                                    |                                                                 |                            |
| -                          | Post Pariod: 11-2023 - Due Date: 12/21/2022 - Tax Total: 0.00                                                                                               |                                                                 |                            |
| Finance                    | Britest Coster V. Mas Britest Code / Balance: 500.00                                                                                                    |                                                                 |                            |
| S Banking                  | Projection: A Point Store Amount: 500.00                                                                                                    |                                                                 |                            |
| • •••••                    | Cash Discount: 0.00                                                                                                    |                                                                 |                            |
| Payables                   | DETAILS TAXES COMMISSIONS FREIGHT FINANCIAL ADDRESSES DISCOUNTS APPLICATIONS                                                                                |                                                                 |                            |
| Receivables                | 👌 🕂 X LOAD DOCUMENTS AUTO APPLY CREATE RAYMENT CAPTURE VOID CARD RAYMENT IMPORT CARD RAYMENT Η 🗵                                                            |                                                                 | Not Released: 0.00         |
|                            | 🖹 🖗 🗋 📄 *Doc. Type *Reference Nor. Amount Paid Cash Vitris-Off Payment Balance Description Currency                                                         | Payment Payment Ref. Custo                                      | Authorized: 0.00           |
| Sales Orders               | Discount Amount Date                                                                                                    | Period                                                          | Released: 0.00             |
| I ChannelAdvisor           |                                                                                                    |                                                                 | Innaid Balan 500.00        |
| Purchases                  |                                                                                                    |                                                                 |                            |
| linventory                 | The Payment will be synced                                                                                                    |                                                                 |                            |
| Dashboards                 | here.                                                                                                    |                                                                 |                            |
|                            |                                                                                                    | -                                                               |                            |
| Commerce Connec            |                                                                                                    |                                                                 |                            |
| Commerce                   |                                                                                                    |                                                                 |                            |
|                            |                                                                                                    |                                                                 |                            |
| Your product is in trial m | Net Calify has consumed users are allowed                                                                                                    |                                                                 | ACTIVITE                   |

Invoices

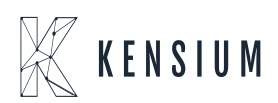